# **Step-by-Step Guide for Online Application to**

## **Primary School Transfer Service**

#### Step 1: MOE website

Visit the School Transfer (due to change of address) website at www.moe.gov.sg/primary/transfers.

Click on "2. Apply online" then scroll down and click on "APPLY NOW".

You will be brought to the Primary School Transfer Service online system.

Microsoft Edge is the recommended browser for optimal use.

#### Step 2: Primary School Transfer Service login page

Enter the child's BC and your (as parent or guardian) NRIC number.

Read the terms of use and click on the checkbox provided.

Click on the **<Submit>** button.

The Singpass login page will appear next.

| A Singapore Government Agency Website  MINISTRY OF EDUCATION moulding the future of our nation SINGAPORE  Primary School Transfer Service                                                                                                    | Key in your child's BC and<br>your NRIC number.                                      |
|----------------------------------------------------------------------------------------------------|--------------------------------------------------------------------------------------|
| Login<br>Fields marked with * are compulsory.                                                                                                    |                                                                                      |
| Please enter details below.<br>Child's BC/UIN*:<br>Parent's/Guardian's NRIC*:<br>Notes:<br>1) To clear all the entries above, click the <clear all=""> button.<br/>2) To abort login, click the <cancel> button.<br/>3) To proceed with the registration, tick the check-box below and click on the <submit> button.<br/>4) For authorized use only. Unauthorized use is strictly prohibited.</submit></cancel></clear> | Click on the checkbox<br>after you have read and<br>agreed with the Terms of<br>use. |
| Clear AB Cancel Trans.                                                                                                    | Click on the <b><submit></submit></b> button to continue.                            |

### Step 3: Singpass login page

Log in with your Singpass, to start submitting your application.

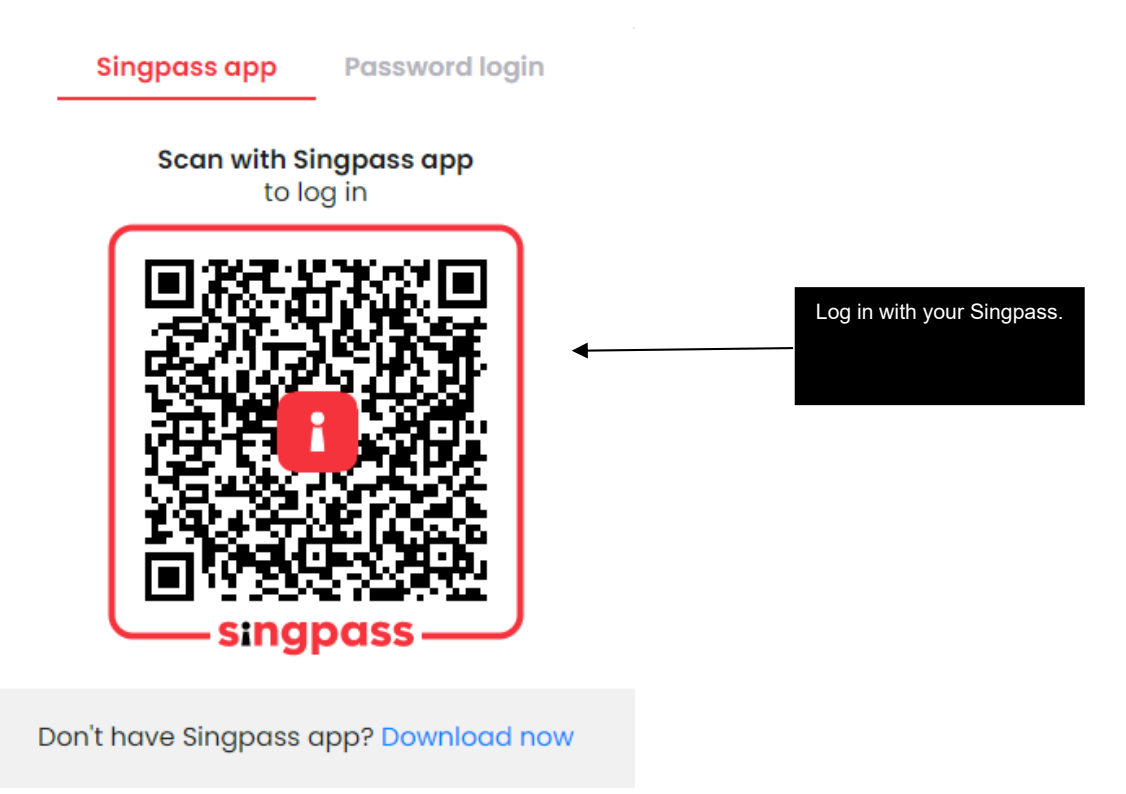

### Step 4: Registration page

You are advised to complete each step within 15 minutes. If you exceed 15 minutes, you will be automatically logged off from the system.

You have to:

- Select the child/children applying for the Primary School Transfer Service (**Note**: Only those eligible for this service will be displayed.)
- Select your marital status
- Select the address to be used (Registered Address, Intended Address or Caregiver Address) and enter address, if required
- Enter your local mobile contact number and an alternative contact number

Click on the **<Next>** button to proceed with the application.

A pop-up box to confirm that you have relocated to another address and you are not able to indicate your choice of school will appear.

| Registration                                                                                                    | Step 2<br>Declaration                                                                          | View/Print Acknowledgement Slip                                                                                                    |
|----------------------------------------------------------------------------------------------------|------------------------------------------------------------------------------------------------|----------------------------------------------------------------------------------------------------|
|                                                                                                    |                                                                                                |                                                                                                    |
| Iotice:<br>) You have <u>15 minutes</u> t                                                                                                 | o complete each step. After                                                                    | which, you will be automatically logged out from the system.                                                                          |
| ) Do not use your brows                                                                                                    | er's <back>, <forward> or</forward></back>                                                     | <refresh> buttons. Please use the buttons below to navigate.</refresh>                                                                |
| ields marked with * are of ART 1 - CHILD'S PARTICU                                                                                        | compulsory.<br>LARS                                                                            |                                                                                                    |
| ote:                                                                                                    |                                                                                                |                                                                                                    |
| <ul> <li>Select at least 1 child</li> <li>Multiple children app</li> <li>For child that is not of</li> </ul>                              | to complete the application<br>lication is possible in one ap<br>n the list, please approach y | plication,     our child's current school for assistance.     Click on the checkbox to                                                |
| NO. CHILD'S BC/UIN                                                                                                    | CHILD'S NAME                                                                                   | select your child/children                                                                                                    |
| T1000000C                                                                                                    | Name                                                                                           | who are applying for                                                                                                    |
| 11000000                                                                                                    | Name                                                                                           | Primary School Transfer<br>Service                                                                                                    |
| ART 2 - APPLICANT'S PAR                                                                                                    | TICULARS                                                                                       | Gerrice.                                                                                                    |
| ather's NRIC/UIN:                                                                                                    | S1300000C                                                                                      |                                                                                                    |
| ather's Name:                                                                                                    | Name                                                                                           | Select your marital status.                                                                                                    |
| aritial Status*:                                                                                                    | Married 🛩                                                                                      |                                                                                                    |
| ART 3 - ADDRESS TO BE U                                                                                                    | SED FOR APPLICATION                                                                            |                                                                                                    |
| ote:<br>Select an address to                                                                                                    | he used for the applicatio                                                                     | 0.0                                                                                                    |
| Registered address(/<br>Please enter the detail                                                                                           | s per NRIC)                                                                                    |                                                                                                    |
| Postal Code*:                                                                                                    |                                                                                                |                                                                                                    |
| Blk/House No.*:                                                                                                    |                                                                                                |                                                                                                    |
| Floor - Unit No.:                                                                                                    | # -                                                                                            |                                                                                                    |
| Street Name*:                                                                                                    |                                                                                                |                                                                                                    |
| Intended Address                                                                                                    |                                                                                                |                                                                                                    |
| You may apply for tran                                                                                                    | sfer for your child using the                                                                  | address you are moving to (i.e. intended address).                                                                                    |
| Postal Code*:                                                                                                    | 000000                                                                                         | Click on the radio button to                                                                                                    |
| Blk/House No.*:                                                                                                    | 000                                                                                            | select the address to be                                                                                                    |
| Floor - Unit No.:                                                                                                    | # 180 - 557                                                                                    | used. Enter address, i<br>required.                                                                                                   |
| Street Name*:                                                                                                    | YYYYY AVENUE 00                                                                                |                                                                                                    |
| Caregiver Address<br>You may apply for tran<br>be required to produce<br>Postal Code <sup>®</sup> :                                       | sfer using the caregiver's ad<br>the NRIC of the caregiver a                                   | ldress if your child is currently being looked after by the caregiver. You will<br>t the current school after an offer has been made. |
| Blk/House No.*:                                                                                                    |                                                                                                |                                                                                                    |
| Floor - Unit No.:                                                                                                    | # -                                                                                            |                                                                                                    |
| Street Name*:                                                                                                    |                                                                                                |                                                                                                    |
| ocal Mobile/Contact Nur                                                                                                    | nber*: 88888888 (Your a                                                                        | pplication outcome will be sent via SMS to this mobile number                                                                         |
| ocal Alternate Contact N                                                                                                    | umber: 61234567                                                                                | numbers.                                                                                                    |
| otes:<br>) If you click <logout (<="" td=""><td>without Saving&gt; button, the</td><td>above information will not be saved.</td></logout> | without Saving> button, the                                                                    | above information will not be saved.                                                                                                  |
| To continue to the                                                                                                    | at stop ellely ettents better                                                                  |                                                                                                    |
| ) To continue to the ne                                                                                                    | xt step, click <next> button</next>                                                            | Click on the <b><ne< b=""></ne<></b>                                                                                                  |

## Step 5: Pop-up box

Click on **<OK>** to proceed. The confirmation/declaration page will appear next.

Click **<Cancel>** to amend the information entered earlier on.

|                                                                                                    | :      | × |                                                                   |
|----------------------------------------------------------------------------------------------------|--------|---|-------------------------------------------------------------------|
| This site says                                                                                                    |        |   |                                                                   |
| I confirm that I have relocated to a new residential address. I<br>am aware that I am not able to indicate my choice of school<br>and the child/children will be offered a school nearer to my<br>new residential address with available vacancies. |        |   |                                                                   |
| ОК                                                                                                    | Cancel | • | Click on the <b><ok></ok></b> or <b><cancel></cancel></b> button. |
|                                                                                                    |        |   |                                                                   |

### Step 6: Confirmation/Declaration page

Please check and confirm all the details in the declaration page.

To make changes to the application, click on the **Previous**> button and you will return to the registration page.

If all details are correct, read and click on the checkbox if you agree to the notes.

Click on the **Submit** button to complete this application. The acknowledgement page will appear next.

| Step 1<br>Registration                                                                                |                                                                                                    | Step 2<br>Declaration                                               | Step 3<br>View/Print Acknowledgement Slip                                                                                    |                                           |
|----------------------------------------------------------------------------------------------------|----------------------------------------------------------------------------------------------------|---------------------------------------------------------------------|----------------------------------------------------------------------------------------------------|-------------------------------------------|
| Notice:                                                                                               | o complete each stan. After which                                                                                                    | unu unit ha sutrematically in                                       |                                                                                                    |                                           |
| <ol> <li>2) Do not use your brows</li> </ol>                                                          | er's <back>, <forward> or <refr< td=""><td>resh&gt; buttons. Please use the</td><td>buttons below to navigate.</td><td></td></refr<></forward></back> | resh> buttons. Please use the                                       | buttons below to navigate.                                                                                                   |                                           |
|                                                                                                    |                                                                                                    |                                                                     |                                                                                                    |                                           |
| S/NO CHILD'S PARTICU                                                                                  | CHUD'S NAME                                                                                                    |                                                                     |                                                                                                    |                                           |
| 1. T100000C                                                                                           | Name                                                                                                    |                                                                     |                                                                                                    |                                           |
| PART 2 - APPLICANT'S PAR                                                                              | TICULARS                                                                                                    |                                                                     |                                                                                                    |                                           |
| Father's NRIC/UIN:                                                                                    | \$1300000C                                                                                                    |                                                                     |                                                                                                    |                                           |
| Father's Name:                                                                                        | Name                                                                                                    |                                                                     |                                                                                                    |                                           |
| Maritial Status:                                                                                      | Married                                                                                                    |                                                                     |                                                                                                    | (orify all datails in this                |
| PART 3 - ADDRESS TO BE U                                                                              | SED FOR APPLICATION                                                                                                    |                                                                     |                                                                                                    |                                           |
| Address Selected:                                                                                     | Intended Address                                                                                                    |                                                                     | - P                                                                                                    | age.                                      |
| Blk/House No.:                                                                                        | 0.00                                                                                                    | (                                                                   |                                                                                                    |                                           |
| Floor - Unit No.:                                                                                     | #180-557                                                                                                    |                                                                     |                                                                                                    |                                           |
| Street Name:                                                                                          | YYYYY AVENUE 00                                                                                                    |                                                                     |                                                                                                    |                                           |
| Postal Code:                                                                                          | 000000                                                                                                    |                                                                     |                                                                                                    |                                           |
|                                                                                                    |                                                                                                    |                                                                     |                                                                                                    |                                           |
| Local Mobile/Contact Nun                                                                              | nbert 88888888 (Your application                                                                                                    | n outcome will be sent via SM                                       | IS to this mobile number.)                                                                                                   |                                           |
| Local Alternate Contact No                                                                            | umber: 61234567                                                                                                    |                                                                     |                                                                                                    |                                           |
| <ul> <li>I declare that the inform<br/>Section 182 of the Pena<br/>\$5,000 or both impriso</li> </ul> | mation furnished in this form is co<br>al Code, Chapter 224 of the Statut<br>nment and fine.                                                          | rrect and true. I understand t<br>tes of Singapore and the puni     | hat providing any false information is a criminal offence and<br>shment for such an offence is imprisonment for up to one ye | punishable under<br>ar or a fine of up to |
| <ul> <li>By submitting this app<br/>provided in the applicat</li> </ul>                               | blication form, I hereby give my<br>tion form, or which can be obtaine                                                                                | consent to the Government<br>d by the Government of Sing            | of Singapore to collect, use, and / or disclose any person<br>apore may deem necessary, for the purpose of assessing my      | al data, which I have application.        |
| <ul> <li>In making this applicat<br/>with him / her.</li> </ul>                                       | ion, I understand that should the                                                                                                    | other parents / legal guardia                                       | n have any basis to contest this arrangement in the future,                                                                  | I will resolve the issue                  |
| I accept that the provis                                                                              | sion of any false information in thi                                                                                                    | s form will result in my child                                      | being removed from the allocated school and enrolled in suc                                                                  | h other school as may                     |
| be determined by the M                                                                                | finistry of Education.                                                                                                    |                                                                     |                                                                                                    |                                           |
|                                                                                                    |                                                                                                    |                                                                     |                                                                                                    | Click on the checkbox                     |
| The basic stand and service in                                                                        | -                                                                                                    |                                                                     |                                                                                                    | after you have read and                   |
| EA nave read and agree w                                                                              | ith the above information.                                                                                                    |                                                                     |                                                                                                    | agreed with the above                     |
| Notes:                                                                                                |                                                                                                    |                                                                     |                                                                                                    | information.                              |
| 1) If you wish to make cha                                                                            | anges to the above information, pl                                                                                                    | ease click <previous> button</previous>                             | •                                                                                                    |                                           |
| <ol> <li>If you click <logout li="" wi<=""> <li>If the above information</li> </logout></li></ol>     | thout Saving> button, the above i                                                                                                    | nformation will not be saved.<br>It this application, please energy | ne the charkbox is ticked. Dieses click <submit> button to s</submit>                                                        | admit this application                    |
| 3) If the above information                                                                           | it is correct and you wish to subin                                                                                                    | t this application, please ensi                                     | The the checkbox is ticked. Prease thick < Subline > button to s                                                             | durine this application.                  |
| Previous Logout Without Saving                                                                        | Submit                                                                                                    |                                                                     |                                                                                                    | Once confirmed, click or                  |
|                                                                                                    |                                                                                                    |                                                                     |                                                                                                    | the <submit> button to</submit>           |
|                                                                                                    |                                                                                                    |                                                                     |                                                                                                    | submit your application.                  |
|                                                                                                    |                                                                                                    |                                                                     |                                                                                                    |                                           |

#### Step 7: Acknowledgement page

|                                                                                     | Your ap                                                                | plication has been submitted successfully.                                                                                                    |                       |         |
|-------------------------------------------------------------------------------------|------------------------------------------------------------------------|----------------------------------------------------------------------------------------------------|-----------------------|---------|
| You will be notified                                                                | ed of your applica                                                     | tion outcome on xx Jun 2020. For more information, please log on to<br>www.moe.gov.sg.                                                                                                    |                       |         |
|                                                                                     |                                                                        | 🛎 Print This Page                                                                                                    |                       |         |
|                                                                                     |                                                                        | VISTRY OF EDUCATION                                                                                                    |                       |         |
|                                                                                     | •                                                                      | Primary School Transfer Service                                                                                                    |                       |         |
|                                                                                     |                                                                        | Prindly School Pransies Service                                                                                                    |                       |         |
| Registration :05/0                                                                  | 6/2020 09:47:14                                                        | _                                                                                                    | 1                     |         |
| Date/ Time                                                                          |                                                                        |                                                                                                    | Please note           | the     |
| PART 1 - CHILD'S PART                                                               | ICULARS                                                                |                                                                                                    | acknowledgement       |         |
| S/NO. CHILD'S BC/UIN                                                                | CHILD'S NAME                                                           | ACKNOWLEDGEMENT NO.<br>T1000000C-E-0000-00                                                                                                    | number for the submi  | ssion   |
| Note: Please use the Ackn                                                           | iowledgement Numb                                                      | er for all future correspondence.                                                                                                    | and use this number f | for all |
|                                                                                     | Sar La Marcala                                                         |                                                                                                    | future correspondenc  | e.      |
| PART 2 - APPLICANT'S                                                                | PARTICULARS                                                            |                                                                                                    |                       |         |
| Father's NRIC/UIN:                                                                  | \$1300000C                                                             |                                                                                                    |                       |         |
| Father's Name:                                                                      | Name                                                                   |                                                                                                    |                       |         |
| Maritial Status:                                                                    | Married                                                                |                                                                                                    |                       |         |
| PART 3 - ADDRESS TO F                                                               | BE USED FOR APPL                                                       | ICATION                                                                                                    |                       |         |
| Address Selected:                                                                   | Intended Add                                                           | Iress                                                                                                    |                       |         |
| Blk/House No.:                                                                      | 000                                                                    |                                                                                                    |                       |         |
| Floor - Unit No.:                                                                   | #180-557                                                               |                                                                                                    |                       |         |
| Street Name:                                                                        | YYYYY AVE                                                              | NUE 00                                                                                                    |                       |         |
| Postal Code:                                                                        | 000000                                                                 |                                                                                                    |                       |         |
| Local Mobile/Contact Num                                                            | nham 00000000 /V                                                       | our application outcome will be cent via CMC to this mobile number.)                                                                                                    |                       |         |
| Local Alternate Contact Nun                                                         | innet: 00000000 (1                                                     | bur application outcome will be sent via sms to this mobile number.)                                                                                                    |                       |         |
| Number:                                                                             | 61234567                                                               |                                                                                                    |                       |         |
| I declare that the informa<br>criminal offence and pun<br>punishment for such an of | ation furnished in th<br>hishable under Sect<br>ffence is imprisonme   | is form is correct and true. I understand that providing any false information is<br>ion 182 of the Penal Code, Chapter 224 of the Statutes of Singapore and t<br>nt for up to one year or a fine of up to \$5,000 or both imprisonment and fine. | i a<br>he             |         |
| By submitting this applica<br>any personal data, which<br>deem necessary, for the p | ation form, I hereby<br>I have provided in the<br>purpose of assessing | give my consent to the Government of Singapore to collect, use, and / or disclo<br>ne application form, or which can be obtained by the Government of Singapore m<br>my application.                                                              | ise<br>iay            |         |
|                                                                                     |                                                                        |                                                                                                    |                       |         |

In making this application, I understand that should the other parents / legal guardian have any basis to contest this arrangement in the future, I will resolve the issue with him / her.

I accept that the provision of any false information in this form will result in my child being removed from the allocated school and enrolled in such other school as may be determined by the Ministry of Education.

Upon successful allocation of a school, both parents will be required to produce both your Singapore NRICs/entry or re-entry permits and your child's birth certificate/entry or re-entry permit when reporting to school. For divorced/separated/unwed/widowed parents, you will also be required to sign a Letter of Undertaking and produce if applicable i) the relevant court order setting out the custody arrangement pertaining to the child and signed Letter of Consent from your ex-spouse, ii) Marriage Record Search from Registry of Marriages or Registry of Muslim Marriages indicating parents were not married or iii) Death certificate if one parent is deceased.

Notes:

Print Logout

1) Please click <Print> button to print a copy of the above for your reference.

To exit the system, please click <Logout> button.

#### Important

Please retain a copy of the acknowledgement slip for reference. You may also print a copy of the acknowledgement slip.